# Воспользуйтесь любым из удобных способов оплаты МУП «Водоканал» в Сбербанке России:

# Оплата в Сбербанк Онлайн

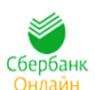

Совершайте оплату платежей ЖКХ через интернет-банк Сбербанк Онлайн в любое удобное для Вас время. Для входа в Сбербанк Онлайн необходима карта Сбербанка и доступ в Интернет. <u>Подробнее о Сбербанк Онлайн</u> <u>Войти в Сбербанк Онлайн</u> <u>Инструкция по регистрации в Сбербанк Онлайн</u> Инструкция по оплате платежей через Сбербанк Онлайн

# Оплата с помощью мобильного телефона

Вы можете оплачивать услуги ЖКХ легким движение одной руки в Вашем смартфоне. Сбербанк разработал мобильное приложение Сбербанк Онлайн для всех видов платформ: iOS, Android, Windows Phone. <u>Скачать бесплатное приложение</u> <u>Инструкция оплаты с помощью мобильного телефона</u>

## Подключите Автоплатеж

Автоплатеж позаботится о регулярной и своевременной оплате ваших счетов, при этом, информируя Вас обо всех этапах платежа: от определения суммы списания до его результата. Подробнее об Автоплатеже

Инструкция подключения Автоплатежа через Сбербанк Онлайн

# Оплата через банкоматы или терминалы Сбербанка

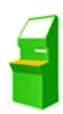

Оплата услуг возможна в любом месте, благодаря широкой сети офисов, банкоматов и терминалов, расположенных в шаговой доступности. Терминалы и банкоматы Сбербанка позволяют совершать оплату, как наличными денежными средствами, так и с использованием банковских карт.

Найти ближайшее отделение Сбербанка

Найти банкомат и терминал Сбербанка

Инструкция оплаты наличными денежными средствами

Инструкция оплаты по банковской карте

# Инструкция по регистрации в Сбербанк Онлайн.

Способ 1. Пройти саморегистрацию на сайте <u>www.sberbank.ru</u>, следуя подсказкам сайта. Необходимо иметь при себе карту Сбербанка, подключенную к Мобильному банку. В верхнем правом углу сайта Вы увидите логотип Сбербанк Онлайн, нажмите **Регистрация** или перейти <u>по ссылке.</u>

| 🍯 <u>СБЕ</u> | СРБАНК<br>Всегда рядом | <ul> <li>8 (800) 555 55</li> <li>Отделения и (</li> </ul> | 50<br><u>банкоматы</u> Республи<br>Q | ка Ма ~      | Сбербанк<br>Онлайн<br>Регистрация Вход |
|--------------|------------------------|-----------------------------------------------------------|--------------------------------------|--------------|----------------------------------------|
| Взять        | Выбрать                | Накопить                                                  | Оплатить                             | Вложить      | Застраховать себя                      |
| кредит       | карту                  | и сохранить                                               | и перевести                          | и заработать | и имущество                            |

Способ 2. Зарегистрироваться в Сбербанк Онлайн, используя логин и пароль, полученные в банкомате.

1) Получите логин и пароль по карте через любой банкомат или терминал Сбербанка.

| СБЕРБАНК                                          | 8 800 555 55 50<br>8 495 500 00 05          | СБЕРБАНК<br>Всегда рядом                      | 8 800 55<br>8 495 50           |
|---------------------------------------------------|---------------------------------------------|-----------------------------------------------|--------------------------------|
| ГЛАВНОЕ МЕНЮ                                      |                                             | СБЕРБАНК ОНЛАЙН И МО                          | БИЛЬНЫЙ БАНН                   |
| ЗАПРОСИТЬ<br>БАЛАНС                               | ОПЛАТИТЬ<br>МОБИЛЬНУЮ СВЯЗЬ<br>БЕЗ КОМИССИИ | ПОЛУЧИТЬ<br>ЛОГИН И ПАРОЛЬ<br>СБЕРБАНК ОНЛАЙН | подключ                        |
| ЛИЧНЫЙ КАБИНЕТ,<br>ИНФОРМАЦИЯ<br>И СЕРВИС         |                                             | ПОЛУЧИТЬ СПИСОК<br>ОДНОРАЗОВЫХ<br>ПАРОЛЕЙ     | Создать<br>ШАБЛОНЬ<br>В МОБИЛЬ |
| ПОДКЛЮЧИТЬ<br>СБЕРБАНК ОНЛАЙН<br>И МОБИЛЬНЫЙ БАНК |                                             |                                               | Создать и для перее            |
| БОНУСНАЯ<br>ПРОГРАММА                             | ПЛАТЕЖИ И ПЕРЕВОДЫ                          | назад                                         |                                |

2) В верхнем правом углу сайта Вы увидите логотип Сбербанк Онлайн, нажмите Регистрация или перейти по ссылке.

| 🍯 <u>СБ</u> | БЕРБАНК<br>Всегда рядом | <ul> <li>8 (800) 555 з</li> <li>Отделения</li> </ul> | 55 50<br>и банкоматы Республ<br>Q | <u>ика Ма</u> ~ | Сбербанк<br>Онлайн<br>Регистрация Вход |
|-------------|-------------------------|------------------------------------------------------|-----------------------------------|-----------------|----------------------------------------|
| Взять       | Выбрать                 | Накопить                                             | Оплатить                          | Вложить         | Застраховать себя и имущество          |
| кредит      | карту                   | и сохранить                                          | и перевести                       | и заработать    |                                        |

3) В открывшемся окне введите логин и пароль, полученные в банкомате или терминале.

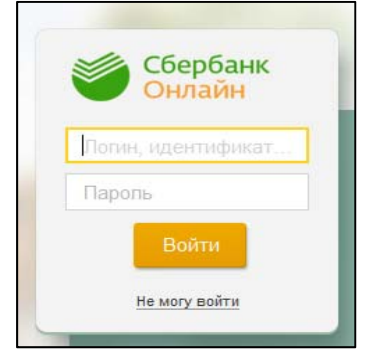

Способ 3. Позвоните в Контактный центр Сбербанка России 8 800 555 555 0 и получите через оператора логин и пароль для входа в Сбербанк Онлайн.

# Инструкция оплаты услуг МУП «Водоканал»

в личном кабинете Сбербанк Онлайн.

Шаг 1. Зайдите на сайт www.sberbank.ru с любого компьютера или мобильного устройства и нажмите Вход в верхнем правом углу сайта или перейдите по ссылке.

| CE 🍯            | БЕРБАНК<br>Всегда рядом | <ul> <li>3 (800) 555 5</li> <li>Отделения и</li> </ul> | 5550<br>и банкоматы Республ<br>Q | <u>ика Ма</u> ~         | Сбербанк<br>Онлайн<br>Регистрация Вход |
|-----------------|-------------------------|--------------------------------------------------------|----------------------------------|-------------------------|----------------------------------------|
| Взять<br>кредит | Выбрать<br>карту        | Накопить и сохранить                                   | Оплатить и перевести             | Вложить<br>и заработать | Застраховать себ<br>и имущество        |

Шаг 2. Оплата услуг МУП «Водоканал» в личном кабинете Сбербанк Онлайн.

# 1) Выберите раздел Платежи и переводы.

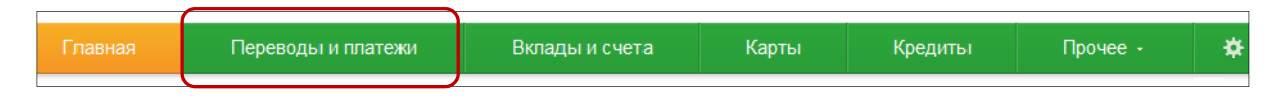

# 2) Выберите регион оплаты Марий Эл Республика.

## 3) Далее в категории ЖКХ и домашний телефон, выберите раздел Водоснабжение.

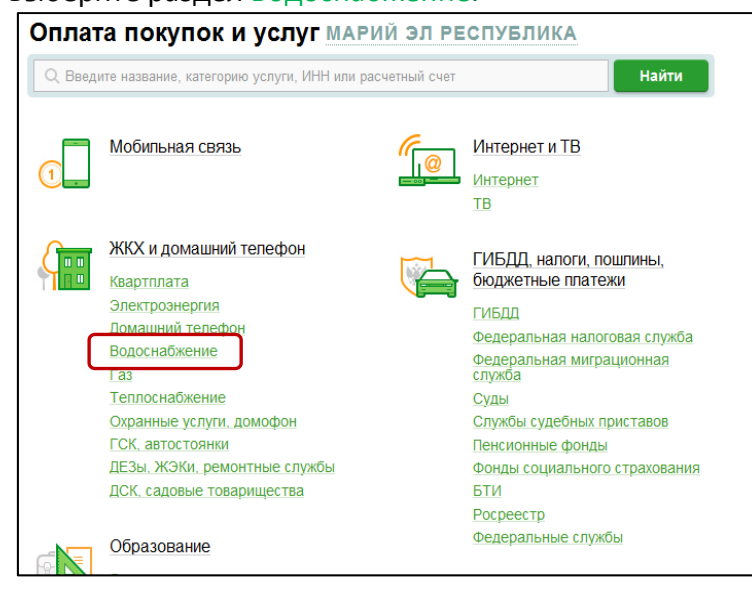

4). Выберите ярлык поставщика МУП Водоканал

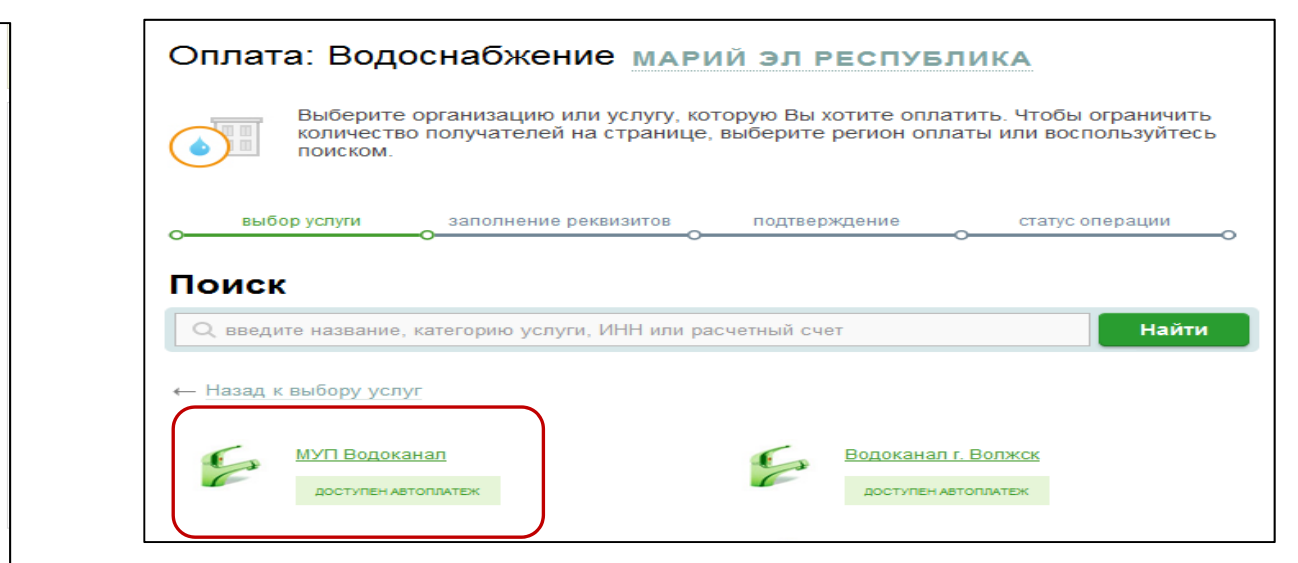

5) Последовательно укажите карту, с которой необходимо произвести оплату, вид платежа, лицевой счет, указанный в квитанции.

Нажмите Продолжить.

| Получатель:    | МУП Водоканал                            |
|----------------|------------------------------------------|
| Услуга*:       | МУП Водоканал (водоснабжение)            |
| Оплата с*:     | 1596 [Visa Classic] 292.68 руб.          |
| Вид платежа:   | ВОДОСНАБЖЕНИЕ                            |
| ЛИЦЕВОЙ СЧЕТ*: | ведите лицевой счет<br>образец квитанции |
|                | Отменить Продолжить                      |

6) Проверьте реквизиты, введите информацию, при необходимости скорректируйте сумму платежа. Нажмите Продолжить.

| Получатель                     |                                  |
|--------------------------------|----------------------------------|
| Наименование:*                 | МУП Водоканал                    |
| Услуга:*                       | МУП Водоканал (водоснабжение)    |
| Регион оплаты:*                | Марий Эл Республика              |
| ИНН:                           | 1215020390                       |
| Счет:                          | 40702810637000001174             |
| Банк получателя                |                                  |
| Наименование:                  | ОТДЕЛЕНИЕ N8614 СБЕРБАНКА РОССИИ |
| БИК:                           | 048360630                        |
| Корсчет:                       | 3010181030000000630              |
| Списать со счета:*             | 1596 [Visa Classic] 394,01 py6.  |
| Детали платежа                 |                                  |
| Лицевой счет:*                 |                                  |
| ФИО ПЛАТЕЛЬЩИКА:               |                                  |
| Наименование счетчика<br>XBC1: | туалет                           |
| Показания счетчика ХВС1:       | 0                                |
| АДРЕС ПЛАТЕЛЬЩИКА:             |                                  |
| Сумма платежа:*                | 1p.o.                            |
|                                | Отменить Продолжить              |

7) Для проведения платежа нажмите Подтвердить по SMS.

8) Подтвердите платеж с помощью пароля, направленного на номер телефона, подключенного к Мобильному банку.

| Детали платежа                 |                                                            | Детали платежа                 |                             |
|--------------------------------|------------------------------------------------------------|--------------------------------|-----------------------------|
| Лицевой счет:                  |                                                            | Лицевой счет:                  |                             |
| ФИО ПЛАТЕЛЬЩИКА:               |                                                            | ФИО ПЛАТЕЛЬЩИКА:               |                             |
| Наименование счетчика<br>XBC1: | туалет                                                     | Наименование счетчика<br>XBC1: | ТУАЛЕТ                      |
| Показания счетчика ХВС1:       | 0                                                          | Показания счетчика ХВС1:       | 0                           |
| АДРЕС ПЛАТЕЛЬЩИКА:             | ЛЕНИНСКИЙ ПР-КТ                                            | АДРЕС ПЛАТЕЛЬЩИКА:             |                             |
| Сумма платежа:                 | 1.00 py6.                                                  | Сумма платежа:                 | 1.00 руб.                   |
| Статус платежа :               | Черновик                                                   | Статус платежа :               | Черновик                    |
|                                |                                                            | Введите SMS-пароль :           |                             |
| ← Редактировать                | Отменить Подтвердить по SMS<br>Другой способ подтверждения |                                | <u>Отменить</u> Подтвердить |

9) Ваш платеж проведен успешно. Вы можете распечатать чек, повторить платеж или подключить оплату данного поставщика с помощью удобного сервиса Автоплатеж.

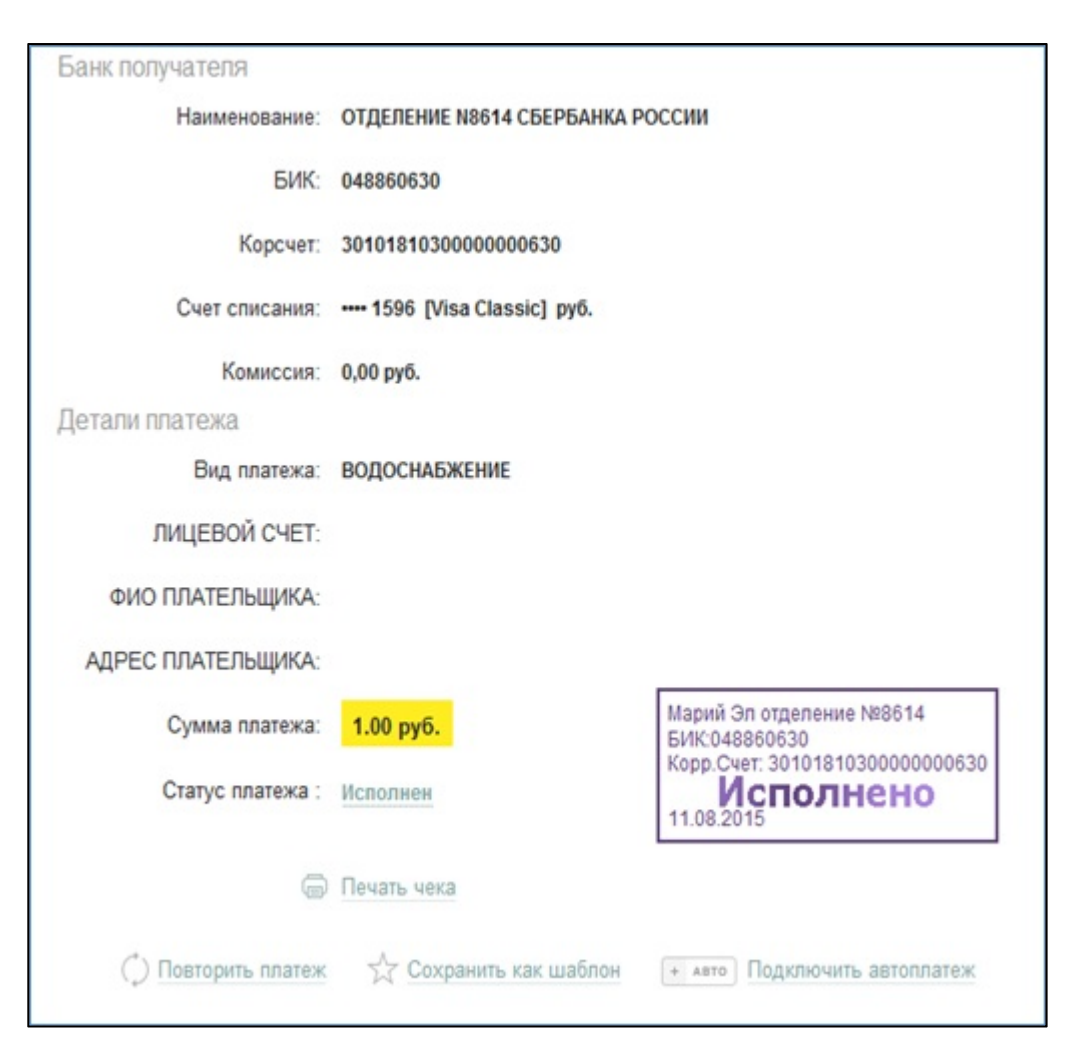

# Узнать историю платежа и распечатать чек с отметкой об исполнении платежа.

1) В личном кабинете Сбербанк Онлайн на главной странице выберите История операций Сбербанк Онлайн.

| Личное меню                         |
|-------------------------------------|
| История операций<br>Сбербанк Онлайн |
| Спасибо от Сбербанка                |
| Мои финансы 🔅 новинка               |
| Избранное                           |
| Мои шаблоны                         |
| <ul> <li>Мои автоплатежи</li> </ul> |

2) Вы можете использовать опцию Расширенный поиск для обнаружения необходимого платежа, используя фильтры: операции, списано с счета, период, сумма, валюта, статус. После установки фильтров нажмите Применить. Найдите интересующую вас операцию и кликните на строку<sup>1</sup>.

| Онлай                       | анк                                               | +7 (495)<br>8 (800)                       | ) 500-55-50<br>) 555-55-50 |                                                             |                    | П             |                       | Выход 📑            |
|-----------------------------|---------------------------------------------------|-------------------------------------------|----------------------------|-------------------------------------------------------------|--------------------|---------------|-----------------------|--------------------|
| Главная                     | Переводы                                          | ы и ппатежи                               | Вклад                      | ы и счета К                                                 | арты               | Кредиты       | Прочее -              | *                  |
| Истори                      | я опер                                            | аций в                                    | Сберб                      | банк Онла                                                   | <b>ЙН</b>          | гигтеме «Сбег | убаци Оцпайць, а      | TAINA              |
| узні<br>фил<br>Название опе | ать статус их і<br>іьтром/поиско<br>рации или пос | исполнения. Для<br>м операций.<br>тавщика | а быстрого по              | иска интересующей о                                         | перации Вы м       | ожете восполь | ≡ <sub>Расширен</sub> | енным<br>ный поиск |
| Операция                    |                                                   |                                           | Списано с                  | осчета                                                      |                    | Период        |                       |                    |
| Bce                         |                                                   | Ramora                                    | Grane                      |                                                             |                    | c 01/06/2015  | IIII 10 01/07/2018    | · IIIn             |
| - ·                         |                                                   |                                           | Bce                        |                                                             |                    |               |                       |                    |
|                             |                                                   |                                           |                            | Применить                                                   |                    |               | Очистить параме       | тры поиска         |
| ОПЕРАЦИЯ                    |                                                   | CHET C                                    | писания г                  | ТОЛУЧАТЕЛЬ                                                  | ДАТА               | СУММА         | k                     |                    |
| Оплата услуг<br>У Исполнен  | r                                                 | Master<br>···· 605                        | Card Gold F<br>6 G         | ИЖЕГОРОДСКАЯ<br>БЫТОВАЯ КОМПАНИЯ<br>07 02 810 5 42110140001 | Сегодня в<br>09:08 | . 100         | 0,00 py6. O           | перации 👻          |

<sup>&</sup>lt;sup>1</sup> История совершения операций в Интернет-банке Сбербанк Онлайн хранится за все время использования Вами данной системы. Вы в любой момент времени можете найти любую операцию, совершенную в Сбербанк Онлайн и распечатать подтверждающий чек.

3) Выбрав интересующую вас операцию, отобразиться платеж. Вы можете повторить данный платеж, распечатать чек или подключить удобный сервис Автоплатеж.

| Банк получателя      |                               |                                                                             |
|----------------------|-------------------------------|-----------------------------------------------------------------------------|
| Наименование:        | ОТДЕЛЕНИЕ N8614 СБЕРБАНКА И   | РОССИИ                                                                      |
| БИК:                 | 048860630                     |                                                                             |
| Корсчет:             | 3010181030000000630           |                                                                             |
| Счет списания:       | •••• 1596 [Visa Classic] pyő. |                                                                             |
| Комиссия:            | 0,00 руб.                     |                                                                             |
| Детали платежа       |                               |                                                                             |
| Вид платежа:         | ВОДОСНАБЖЕНИЕ                 |                                                                             |
| ЛИЦЕВОЙ СЧЕТ:        |                               |                                                                             |
| ФИО ПЛАТЕЛЬЩИКА:     |                               |                                                                             |
| АДРЕС ПЛАТЕЛЬЩИКА:   |                               |                                                                             |
| Сумма платежа:       | 1.00 руб.                     | Марий Эл отделение №8614<br>БИК:048860630<br>Коро Сист: 3010181030000000630 |
| Статус платежа :     | Исполнен                      | Исполнено                                                                   |
| 6                    | Печать чека                   |                                                                             |
| (*) Повторить платеж | 🔨 Сохранить как шаблон        | (+ лато) Подключить автоплатеж                                              |

# Инструкция оплаты услуг МУП "Водоканал"

Нет SIM-карты 🗢 11:28

# через мобильное приложение Сбербанк Онлайн.

123

Сбербанк

Далее

Шаг 1. Необходимо скачать бесплатно мобильное приложение и пройти регистрацию согласно инструкции<sup>1</sup>:

1) Нажмите на кнопку Зарегистрировать iPhone

2) Введите идентификатор (логин) для интернет-банка Сбербанк Онлайн.

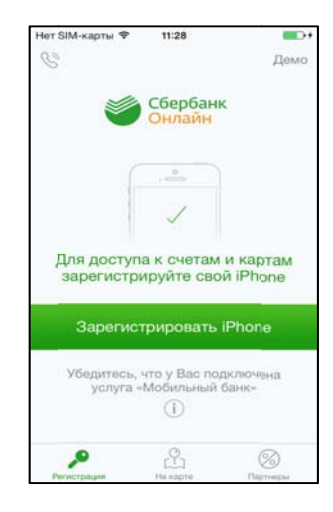

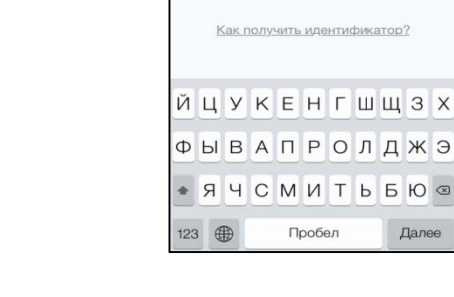

# Шаг 2. Оплата услуг МУП "Водоканал".

1) Для входа в мобильное приложение свой пятизначный введите код.

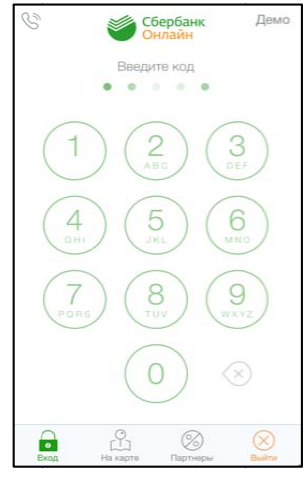

#### 2) Выберите карту, с которой хотите совершить платеж.

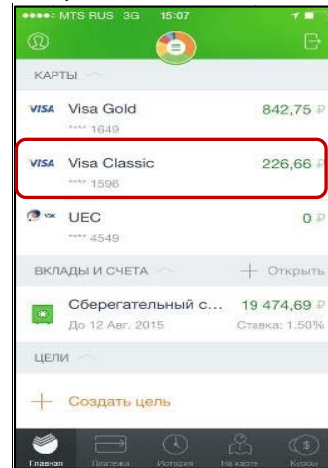

#### 3) В разделе операции выберите Платеж или перевод.

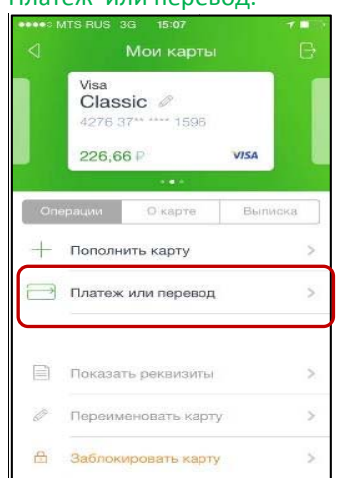

<sup>&</sup>lt;sup>1</sup>Обратите внимание: для регистрации в мобильном приложении Сбербанк Онлайн необходима карта Сбербанка и подключенный сервис Мобильный банк, подробнее вы можете узнать <u>на сайте</u>.

#### 4)Выберите категорию

ЖКХ и домашний телефон.

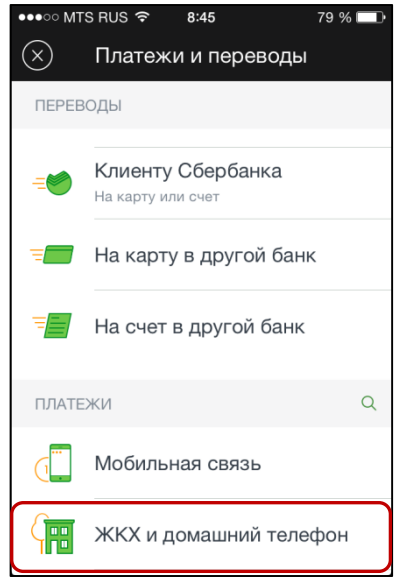

#### **7)** Введите Лицевой счет. Нажмите Продолжить.

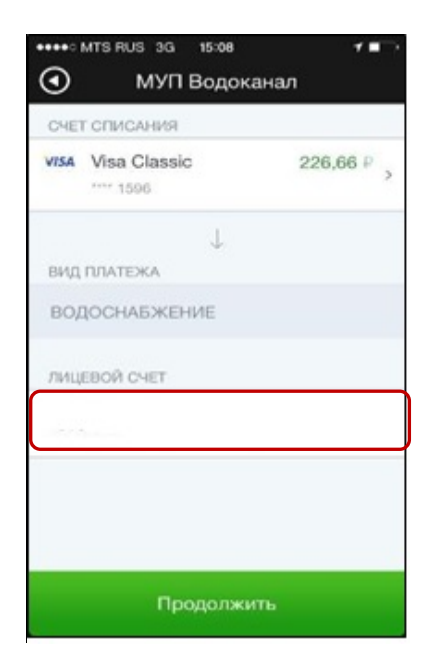

# 5) Выберите категорию

#### Водоснабжение.

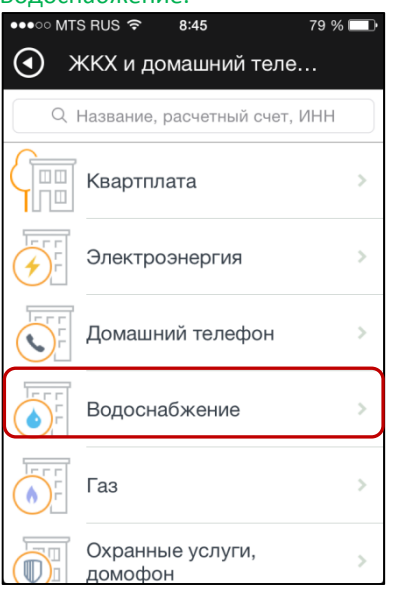

 Проверьте реквизиты, при необходимости скорректируйте сумму.
 Нажмите Продолжить.

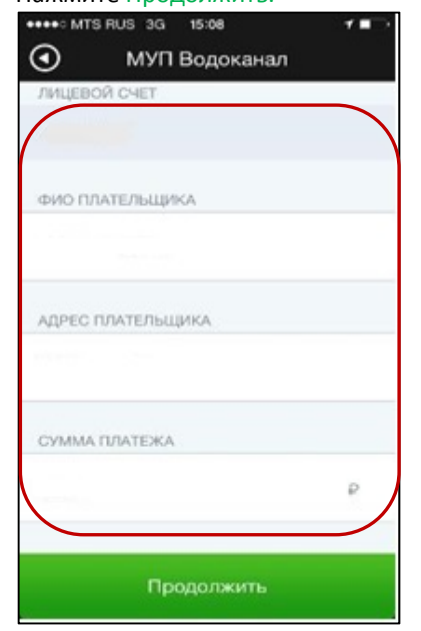

#### 6) Выберите поставщика МУП Водоканал

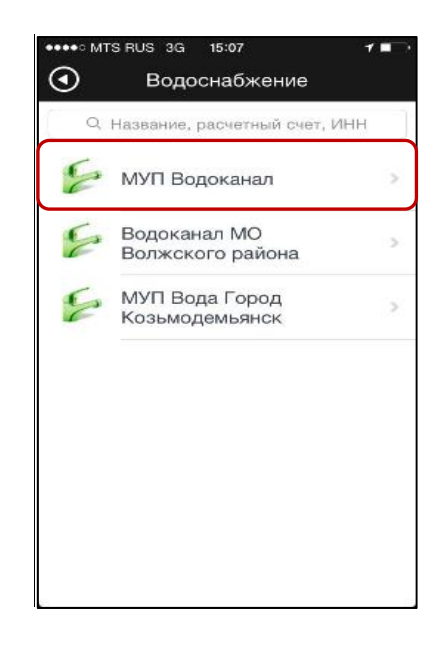

#### 9) Нажмите Подтвердить. Платеж совершен.

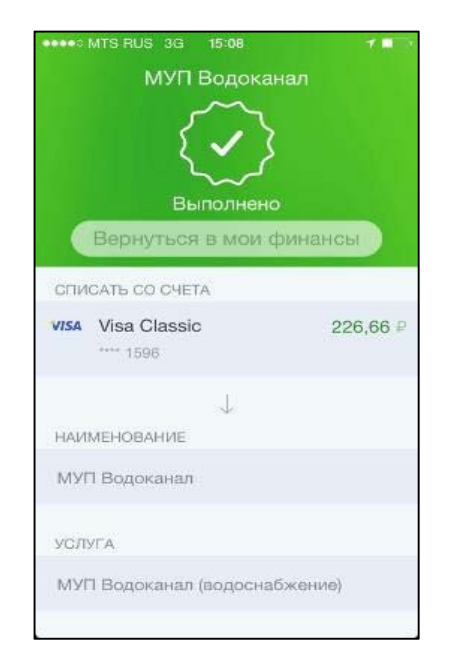

# Инструкция по подключению Автоплатежа по поставщику МУП «Водоканал».

1) Зайдите на сайт <u>www.sberbank.ru</u>с любого компьютера или мобильного устройства и нажмите <u>Вход</u> в верхнем правом углу сайта или перейдите <u>по ссылке.</u> Введите логин и пароль и совершите вход внутр личного кабинета Сбербанк Онлайн.

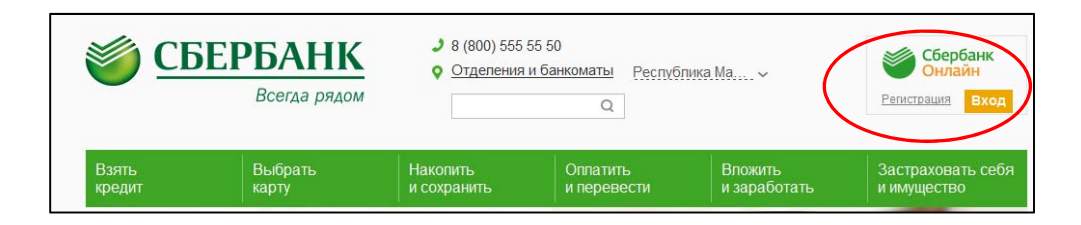

2) В правом меню Сбербанк Онлайн на главной странице выберите Мои автоплатежи

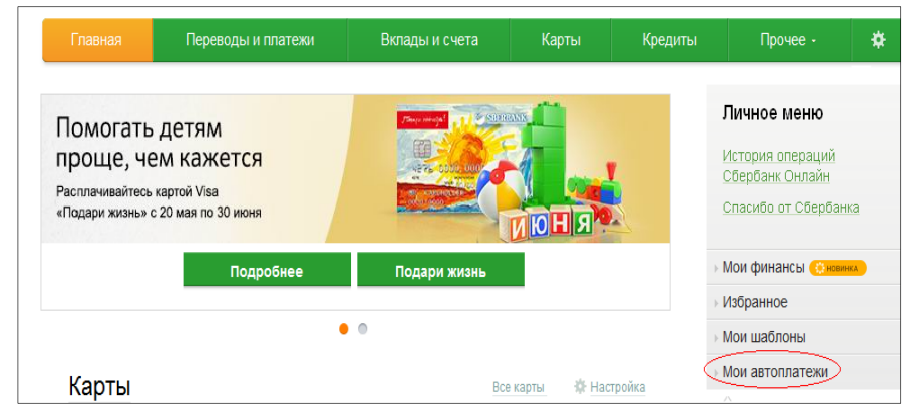

3) В открывшемся меню перейдите по ссылке Подключить автоплатеж.

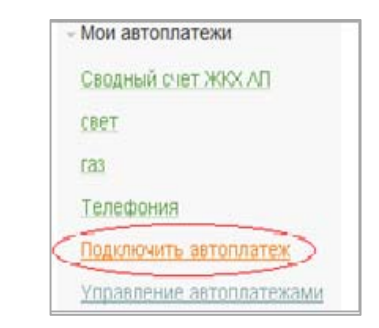

- 4) Заполните настройки Автоплатежа:
- ✓ выберите Тип: По выставленному счету
- ✓ оплачивать: Раз в месяц
- ✓ ожидаемая дата оплаты: для корректной работы установите любое число в промежутке *с 21 по 25 число* для того, чтобы была возможность у Банка проверить наличие задолженности по базе поставщика несколько раз до наступления окончания срока оплаты по квитанции.
- ✓ сумма: укажите максимальную месячную сумму, которую Вы когда-либо оплачивали по данному поставщику в течение года
- ✓ название: любое понятное для Вас название, например, Водоканал.
   Нажмите Подключить.

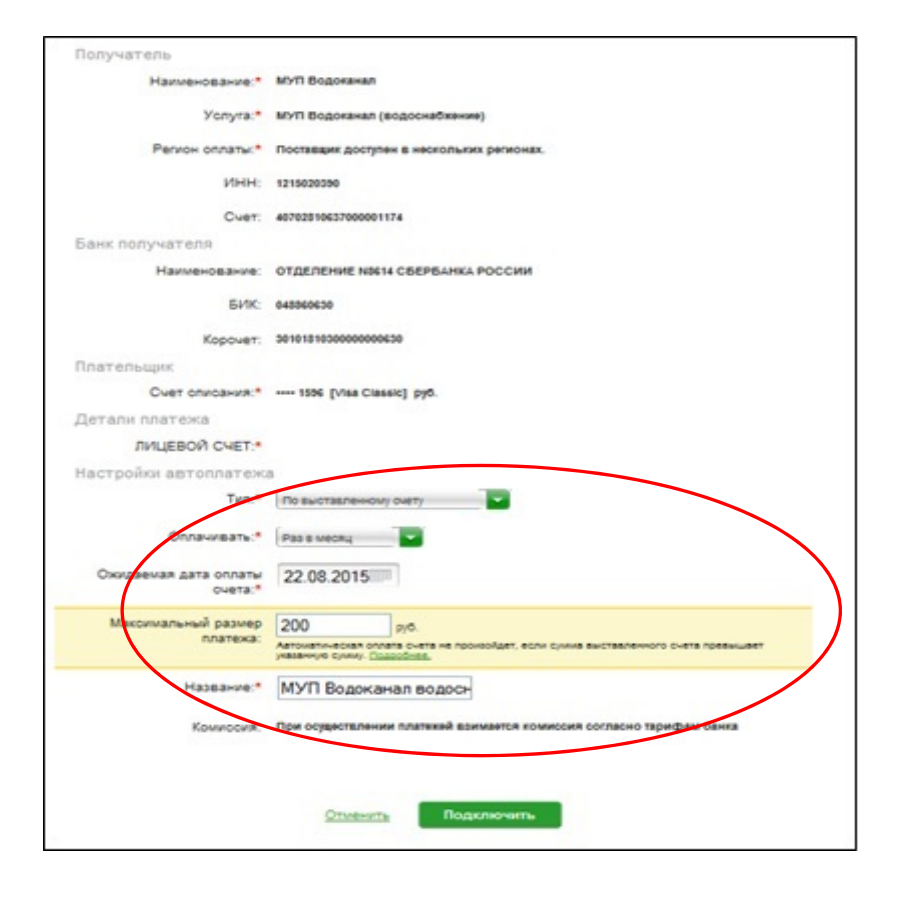

# 5) Для подтверждения Автоплатежа Нажмите Подтвердить по SMS.

| Наменования       Мої Водокняля (водоснябляния)         Чолуга       Мої Водокняля (водоснябляния)         Челонолалия       Водокняля (водоснябляния)         Челонолалия       Поставция доступен в неосольника рогнонах.         Челонолалия       Таканонования         Челонолалия       Таканолания         Челонолалия       Таканонования         Фелонолалия       Отбраставника рогнонах.         Челонолалия       Таканования         Фелонолалия       Отбраставника рогнонах.         Нана       Фелонолалия         Фелонолалия       Отбраставника рогнонах.         Пананования       Отбраставная рогно         Пананования       таканования         Мастополания       таканования         Пананования       Таканования         Пананования       таканования         Пананования       таканования         Пананования       таканования         Пананования       Таканования         Пананования       Таканования         Пананования       Таканования         Пананования       Таканования         Пананования       Таканования         Пананования       Таканования         Пананования       Таканования         <                                                                                                    | Получатель                      |                                                                      |
|----------------------------------------------------------------------------------------------------|---------------------------------|----------------------------------------------------------------------|
| <text><text><text><text><text><text><text><text></text></text></text></text></text></text></text></text>                                                                                                    | Наименование:                   | мул водоканал                                                        |
| Регион оплатия: Постаждик досунани в нескольших регионах.<br>ИНН: 121502030<br>См.: 40702010627000001174<br>Бин: нолучателя<br>Наименовании: 01ДЕЛЕНИЕ N0614 СВЕРВАНКА РОССИИ<br>БИ: 64550000<br>Коронат: 2010181050000000000<br>Илательщия<br>Смат опларания: ***1956 [у/ва Сванай] руб.<br>Даталия платежая<br>ИнЦЕВОЙ СЧЕТ:<br>Настройки автописания:<br>Раз в масяц<br>Макоммальный разме:<br>2000 руб.<br>пятема:<br>Макоммальный разме:<br>2000 руб.<br>Пятема:<br>Названия:<br>Водоканая<br>Статус: Френсена.                                                                                                    |                                 |                                                                      |
| Person contain:       Rotherspace gatorytieve is selectionauxiex personauxie.         HiHH       12 12002000         Cuere:       w2000000000000000000000000000000000000                                                                                                    | Yonyra:                         | Муті Водоканал (водоснабжание)                                       |
| HHH:       121500000         CHER:       2002000000000000000000000000000000000                                                                                                    | Регион оплаты:                  | Поставаних доступен в нескольких регионах.                           |
| Cver::::::::::::::::::::::::::::::::::::                                                                                                    | ИНН:                            | 1215020350                                                           |
| Бакк получатия<br>ниченования СТДЕЛЕНИЕ NS 14 СВЕРБАНКА РОССИИ<br>БИК: 0450000<br>ПОТО<br>ПОТО<br>ПО<br>ПО<br>ПО<br>ПО<br>ПО<br>ПО<br>ПО<br>ПО<br>ПО<br>П | Cuer:                           | 40702810637000001174                                                 |
| Наименовании       ОТДЕЛЕНИЕ NE 14 СВЕРВАНКА РОССИИ         БИК:       4880000         Корони:       10181800000000000         Пательщии:       ••• 1950 [Visa Classic] pgb.         Детали платежа       ••• 1950 [Visa Classic] pgb.         Детали платежа       ••• 1950 [Visa Classic] pgb.         Дицевой Счет:       ••• 1950 [Visa Classic] pgb.         Дицевой Счет:       ••• 1950 [Visa Classic] pgb.         Датали платежа       ••• 1950 [Visa Classic] pgb.         Датали платежа       ••• 1950 [Visa Classic] pgb.         Патеройки автоплатежа       ••• 1950 [Visa Classic] pgb.         Опланиявать:       ••• 8 в месян         Опланиявать:       ••• 8 в месян         Паксимальный размер:       2000 pgb.         платежа:       ••••••••••••••••••••••••••••••••••••                                                                                                    | Банк получателя                 |                                                                      |
| БИК:       № 805050         Корочет:       № 1015150000000000         Пательщи       Фет описания:       •••• 1596 [0166 Classife] pp6.         Деталитежа       •••• 1596 [0166 Classife] pp6.         Дицевой счете:       Мицевой счете:         Исторойки автоплатежа       Валичевана:         Иг.       № 60 выставленному очет.         Оплачивать:       № 80 в мося.         Оплачивать:       № 80 в мося.         Оплачивать:       № 80 в мося.         Пакониальный размер:       № 80 в мося.         Пакониальный размер:       № 8                                                                                                    | Наименование:                   | ОТДЕЛЕНИЕ №14 СВЕРВАНКА РОССИИ                                       |
| Корочен:       №198100000000000000000000000000000000000                                                                                                    | SVIK:                           | 045560630                                                            |
| Глательщик<br>Сист списания: →→ 195 (Visa Classic) руб.<br>Детали платежа<br>ЛИЦЕВОЙ СИЕТ:<br>Мастройки автоплатежа<br>Тип: По выставленному счету<br>Сплачивата: Раз в меся;<br>Окоцаземая дата оплаты: 200.00 руб.<br>платежа:<br>Массимальный размер: 200.00 руб.<br>платежа:<br>Массимальный размер: 200.00 руб.<br>платежа:<br>Массимальный размер: 200.00 руб.<br>платежа:<br>Массимальный размер: 200.00 руб.<br>платежа:<br>Массимальный размер: 200.00 руб.<br>платежа:<br>Массимальный размер: 200.00 руб.<br>платежа:<br>Массимальный размер: 200.00 руб.<br>платежа:<br>Массимальный размер: 200.00 руб.<br>платежа:<br>Массимальный размер: 200.00 руб.<br>платежа:<br>Массимальный размер: 200.00 руб.<br>Платежа:<br>Массимальный размер: 200.00 руб.<br>Платежа:<br>Массимальный размер: 200.00 ру                                                                                                    | Корочет:                        | 3010181030000000630                                                  |
| Смет описания: •••• 1996 (Vies Classic) руб.<br>Детали платежа<br>ЛИЦЕВОЙ СМЕТ:<br>Настройки автоплатежа<br>Тип: По выставленному смет<br>Сплачивать: Раз в меся;<br>Окидаемая дата оплаты: 200.00 руб.<br>платежа:<br>Максимальный размер: 200.00 руб.<br>платежа:<br>Название: Водоканал<br>Комиссия: При осуществлении платежей выимается комиссия согласно тарифам бенка<br>Стату с: Черновик                                                                                                    | Плательщик                      |                                                                      |
| Детали платежа<br>ЛИЦЕВОЙ СМЕТ:<br>Настройки автоплатежа<br>Тип: По выставленному смер<br>Сплачивать: Раз в меся;<br>Силанивать: Раз в меся;<br>Силанивать: 200.00 руб.<br>платежа:<br>Максимальный размер: 200.00 руб.<br>платежа:<br>Название: Водоганал<br>Комиссия: При осуществленнии платежей выимается комиссия согласно тарифам бенка<br>Стату с: Черновик                                                                                                    | Счет описания:                  | 1556 [Visa Classic] py0.                                             |
| ПИЦЕВОЙ СЧЕТ:<br>Настройки автоплатежа<br>Тип: По выставленному счету<br>Оплачивать: Раз в месяц<br>Окидаемая дата оплаты 2.00.2015<br>Счета:<br>Максимальный размер 20.00 руб.<br>платежа:<br>Название: Водоканал<br>Комносия: При осуществления платажей ваимается комиссия согласно тарифам бенка<br>Статус: мериовик                                                                                                    | Детали платежа                  |                                                                      |
| Настройки автоплатежа<br>Тип Композите Раз в месяц<br>Окондаемая дата оплаты 2.58.2018<br>Синта:<br>Максимальный размер 20.00 руб.<br>платежа:<br>Название: Водоканал<br>Компосия: При осуществлении платежей ваимается комиссия согласно терифам бенка<br>Статус: мерновик<br>- Редактировать                                                                                                    | лицевой счет:                   |                                                                      |
| Гип: По выяствеленному счету<br>Оплачивать: Раз в месяц<br>Окондавная дата оплаты 22.00.2016<br>счета:<br>Максимальный размер<br>Максимальный размер<br>платажа:<br>Название: Водоканал<br>Компосия: При осуществлении платажей взимается комиссия согласно тарифам бенка<br>Статую: мерновик<br>← Редактировать                                                                                                    | Настройки автоплатежи           | a                                                                    |
| Сплачивать: Раз в месяц<br>Окондаемая дата оплаты 22.65.2015<br>очета:<br>Максимальный размер<br>латежа:<br>Название: Водоканал<br>Комиссия: При осуществлении платежей взимается комиссия сосласно тарифам банка<br>Статус: черновик<br>- Редактировать                                                                                                    | Twn:                            | По выставленному счету                                               |
| Окидаемая дата оплаты 22.68.2015<br>очета:<br>Максимальный размер 200.00 руб.<br>платежа:<br>Название: Водоканал<br>Комиссия: При осуществлении платежей взимается комиссия согласно тарифам банка<br>Статус: черновик<br>Редактировать                                                                                                    | Onnaversats:                    | Раз в месяц                                                          |
| Максимальный размер 200.00 руб.<br>платежа:<br>Название: Водоканал<br>Комиссия: При осуществлении платежей взимается комиссия согласно тарифам банка<br>Статус: черновик<br>Редактировать<br>Стистов Подтвердить во SMS                                                                                                    | Ожидаемая дата оплаты очета:    | 22.08.2015                                                           |
| Название: Водоканал<br>Комиссия: При осуществлении платехей взимается комиссия согласно тарифам банка<br>Статус: черновик<br>Редактировать<br>Стистов Подтвердить по SMS                                                                                                    | Макоимальный размер<br>платежа: | 200.00 py6.                                                          |
| Комиссия: При осуществлении платежей взимается комиссия согласно тарифам банка<br>Статус: чарновик<br>«— Редактировать<br>Стистов Подтвердить во SMS                                                                                                    | Название:                       | Водоканал                                                            |
| Статус: мерновик<br>Редактировать<br>Отметить Подтвердить по SMS                                                                                                    | Комиссия:                       | При осуществлении платехей взимается комиссия согласно тарифам банка |
| «- Редактировать<br>Отмента Подтвердить во SMS                                                                                                    | Статус:                         | черновик                                                             |
| Другой способ подтверждения                                                                                                    | ← Редактировать                 | Опись Па Подтвердить по SMS<br>Другой способ подтверждения           |

6) Введите одноразовый SMS-пароль, который пришел на номер телефона,

подключенного к сервису Мобильный банк. Автоплатеж будет принят банком

## к исполнению.

| ыполняемой Вами операции освлад<br>удьте осторожны, никому не сообщи<br>Вам отправлен пароль для подтак | ают с текстом SMS-сосбщения. Если данные не совпадают – нЕ вводите паролы!<br>вяте пароль, включая сотрудников банка. |
|----------------------------------------------------------------------------------------------------|----------------------------------------------------------------------------------------------------|
| Вам отправлен пароль для подте                                                                          |                                                                                                    |
|                                                                                                    | ерждения операции. Время действия пароля 300 сек.                                                                     |
| Получатель                                                                                              |                                                                                                    |
| Наименование:                                                                                           | МУП Водоканал                                                                                                    |
| Уолуга:                                                                                                 | МУП Водоканал (водоснабжение)                                                                                         |
| Регион оплаты:                                                                                          | Поставщик доступен в нескольких регионах.                                                                             |
| ИНН:                                                                                                    | 1215020350                                                                                                    |
| Cuer:                                                                                                   | 40702510637000001174                                                                                                  |
| Банк получателя                                                                                         |                                                                                                    |
| Наименование:                                                                                           | ОТДЕЛЕНИЕ NB614 СБЕРБАНКА РОССИИ                                                                                      |
| БИK:                                                                                                    | 048860630                                                                                                    |
| Kopover:                                                                                                | 3010181030000000630                                                                                                   |
| Плательщик                                                                                              |                                                                                                    |
| Счет описания:                                                                                          | 1556 [Visa Classic] pyő.                                                                                              |
| Детали платежа                                                                                          |                                                                                                    |
| ЛИЦЕВОЙ СЧЕТ:                                                                                           |                                                                                                    |
| Настройки автоплатежа                                                                                   |                                                                                                    |
| Ten:                                                                                                    | По выставленному счету                                                                                                |
| Оплачивать:                                                                                             | Раз в месяц                                                                                                    |
| Ожидаемая дата оплаты<br>очета:                                                                         | 22.05.2015                                                                                                    |
| Максимальный размер<br>платежа:                                                                         | 200.00 pyő.                                                                                                    |
| Название:                                                                                               | Водоканал                                                                                                    |
| Комиосия:                                                                                               | При осудествлении платежей взимается комиссия согласно тарифам<br>банка                                               |
| Статус                                                                                                  | Черновик                                                                                                    |
| Введите SMS-пароль :                                                                                    |                                                                                                    |
|                                                                                                    |                                                                                                    |

# Каким образом следить за исполнением Автоплатежа или распечатать чек с отметкой об исполнении?

1) В правом меню Сбербанк Онлайн на главной странице выберите Мои автоплатежи.

В открывшимся меню перейдите по ссылке Мои автоплатежи, выберите Автоплатеж по названию поставщика Водоканал.

| <ul> <li>Мои автоплатежи</li> </ul> |  |  |  |  |
|-------------------------------------|--|--|--|--|
| Наталька Мегафон                    |  |  |  |  |
| <u>Наталька МТС</u>                 |  |  |  |  |
| Мой МТС                             |  |  |  |  |
| ДОMRU                               |  |  |  |  |
| <u>FA3</u>                          |  |  |  |  |
| <u>Электроэнергия</u>               |  |  |  |  |
| КОМИТЕТ ЖКХ                         |  |  |  |  |
| Водоканал                           |  |  |  |  |
| <u>ТСЖ Капремонт</u>                |  |  |  |  |
| Подключить автоплатеж               |  |  |  |  |
| Управление автоплатежами            |  |  |  |  |

2) Отобразится график платежей из последних 10 операций. Так же у вас есть возможность выбрать опцию За период<sup>1</sup>.

| График платежей   |                  |            |           |          |  |
|-------------------|------------------|------------|-----------|----------|--|
| Последние 10      | <u>За период</u> |            |           |          |  |
| ДАТА              |                  | СУММА      | комиссия  | СТАТУС   |  |
| 21.07             |                  | 34,10 руб. | 0,00 руб. | Исполнен |  |
| <u>21.06</u>      |                  | 51,65 руб. | 0,00 руб. | Исполнен |  |
| 21.05             |                  | 45,80 руб. | 0,00 руб. | Исполнен |  |
| <u>21.04</u>      |                  | 45,80 руб. | 0,00 руб. | Исполнен |  |
| <u>21.03</u>      |                  | 57,50 руб. | 0,00 руб. | Исполнен |  |
| 23.02             |                  | 33,92 руб. | 0,00 руб. | Исполнен |  |
| <u>22.01</u>      |                  | 51,65 pyő. | 0,00 руб. | Исполнен |  |
| 22.12.2014        |                  | 51,65 руб. | 0,00 руб. | Исполнен |  |
| <u>21.11.2014</u> |                  | 5,28 руб.  | 0,00 руб. | Исполнен |  |
| 24.10.2014        |                  | 52,22 руб. | 0,00 руб. | Исполнен |  |
| Печать гра        | афика            |            |           |          |  |

<sup>&</sup>lt;sup>1</sup> Информация в Сбербанк Онлайн храниться с момента первого Вашего входа и использования данной системы.

# 3) Выбрав интересующую Вас операцию.

# Нажмите Печать чека Банк получателя

Наименование: ОТДЕЛЕНИЕ N8614 СБЕРБАНКА РОССИИ

БИК: 048860630

Корсчет: 3010181030000000630

Счет списания: •••• 1596 [Visa Classic] руб.

Комиссия: 0,00 руб.

Детали платежа

Вид платежа: ВОДОСНАБЖЕНИЕ

ЛИЦЕВОЙ СЧЕТ:

ФИО ПЛАТЕЛЬЩИКА:

#### АДРЕС ПЛАТЕЛЬЩИКА:

Сумма платежа: 1.00 руб.

Статус платежа : Исполнен

Печать чека

### 4) Распечатается чек.

СБЕРБАНК РОССИИ ОАО ЧЕК ПО ОПЕРАЦИИ **ПО УСЛУГЕ АВТОПЛАТЕЖ** HOMEP ABTORNATEXA 02020774839 SESHARINHAR ORRATA YORYT ДАТА ОПЕРАЦИИ: 21.06.15 BPEMR OREPALINN (MCK): 11:57:40 ИДЕНТИФИКАТОР ОПЕРАЦИИ: 4796853 KAPTA: ---- 9149 СУММА ОПЕРАЦИИ. KOMMCCUR 0.00 PVS. KOD ABTOP//SALJ///. 185270 РЕКВИЗИТЫ ПЛАТЕЛЬЩИКА: JULLEBOR CHET. РЕКВИЗИТЫ ПЛАТЕЖА: ΦИΟ ΠЛΑΤΕЛЬШИКА АДРЕС ПЛАТЕЛЬЩИКА ... СУММА ПЛАТЕЖА: УНИКАЛЬНЫЙ НОМЕР ПЛАТЕЖА(СУИП): 100151249851LGZF ΠΟΠ/ЧΑΤΕЛЬ ΠЛΑΤΕΧΑ

PEKBUSUTЫ DOR/YATE/RF: 5/KC 04356050 //HF: 1215099739 CVET: 40702510437180105129 KOPP. CVET: 3010151030000000530

Акционерный комперческий Сберегательный банк Российской Федерации (открытое акционерное общество)

Платеж выполнен

ПО ПРЕТЕНЗИЯМ, СВЯЗАННЫМ СО СПИСАНИЕМ СРЕДСТВ СО СЧЕТА. ВЫ МОЖЕТЕ НАПРАВИТЬ ЗАЯВЛЕНИЕ ПО ЗПЕКТРОННОЙ ПОНТЕ (ВОСПОЛЬЗУЙТЕСЬ ФОРМОЙ ОВРАТНОЙ СВЯЗИ НА САЙТЕ БАНКА) ПО ВОПРОСУ ПРЕДОСТАВЛЕНИЯ УСЛУГИ ОБРАЩАЙТЕСЬ К ПОЛУАТЕЛЮ ПЛАТЕЖА

# Инструкция оплаты услуг МУП «Водоканал» наличными денежными средствами на устройствах самообслуживания.

1) Выберите Платежи наличными.

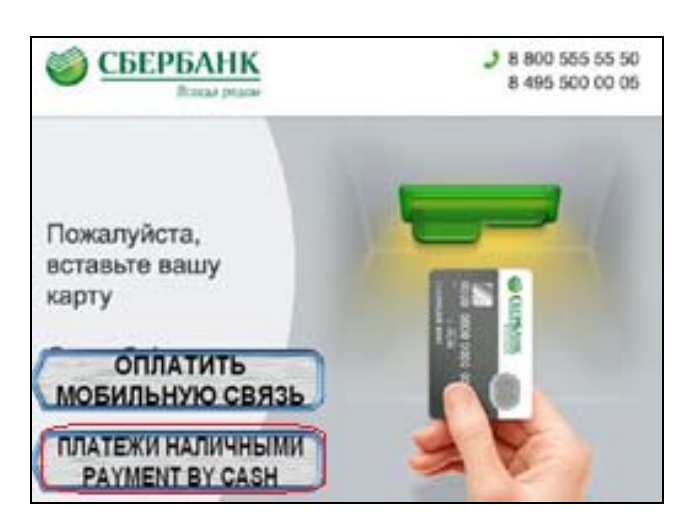

4) Введите показания счетчиков.

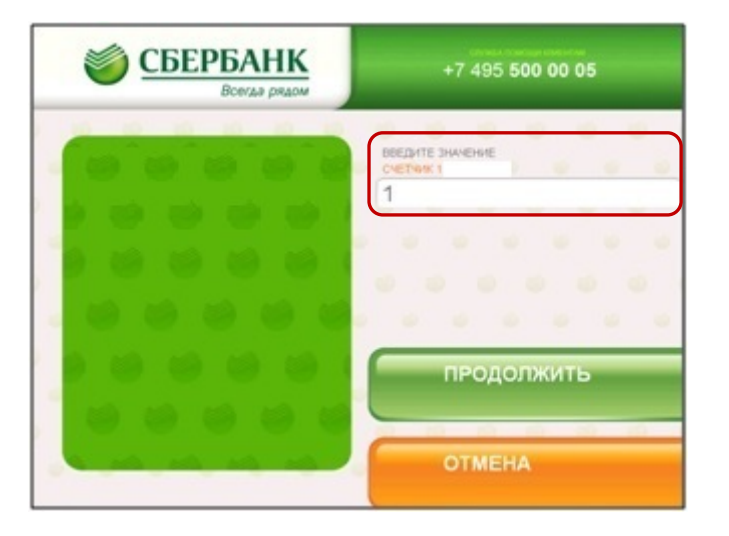

2) Выберите Штрих-код

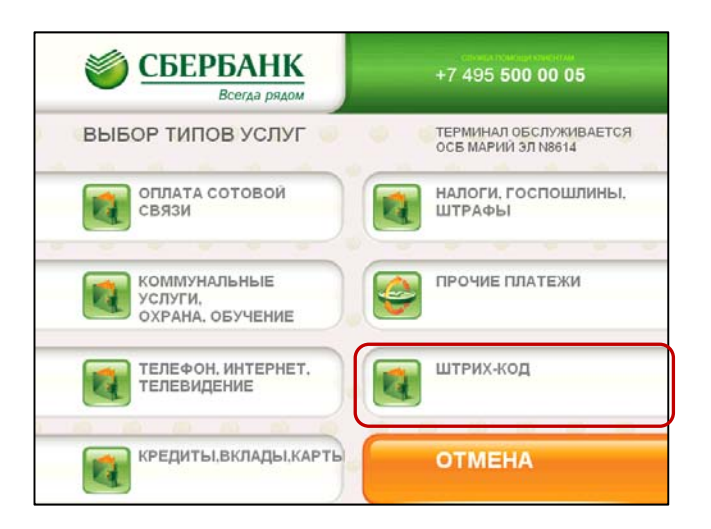

5) Введите сумму платежа.

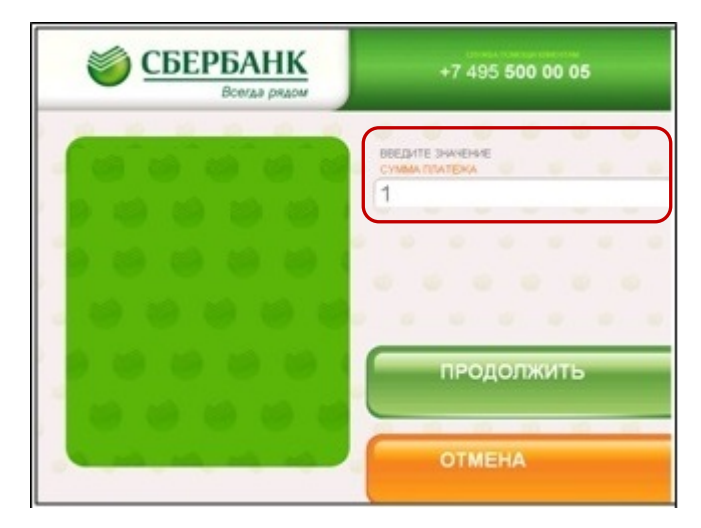

3) Поднесите штрих-код квитанции к сканеру.

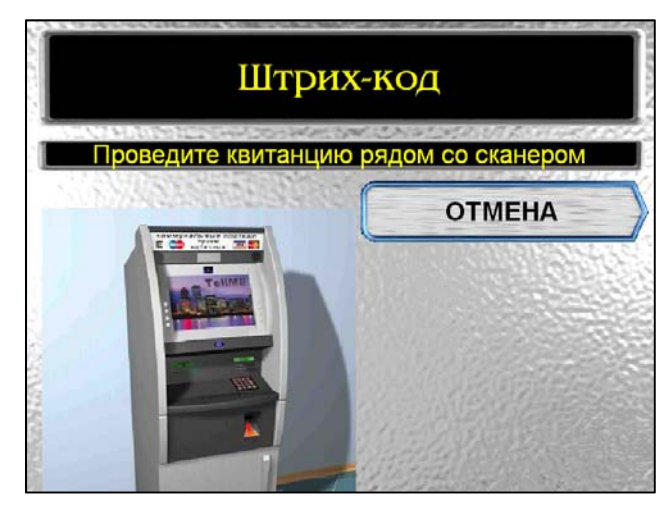

 Убедитесь в правильности реквизитов платежа, при необходимости используйте стрелки Вверх/Вниз. Если реквизиты платежа верны.
 Нажмите Оплатить.

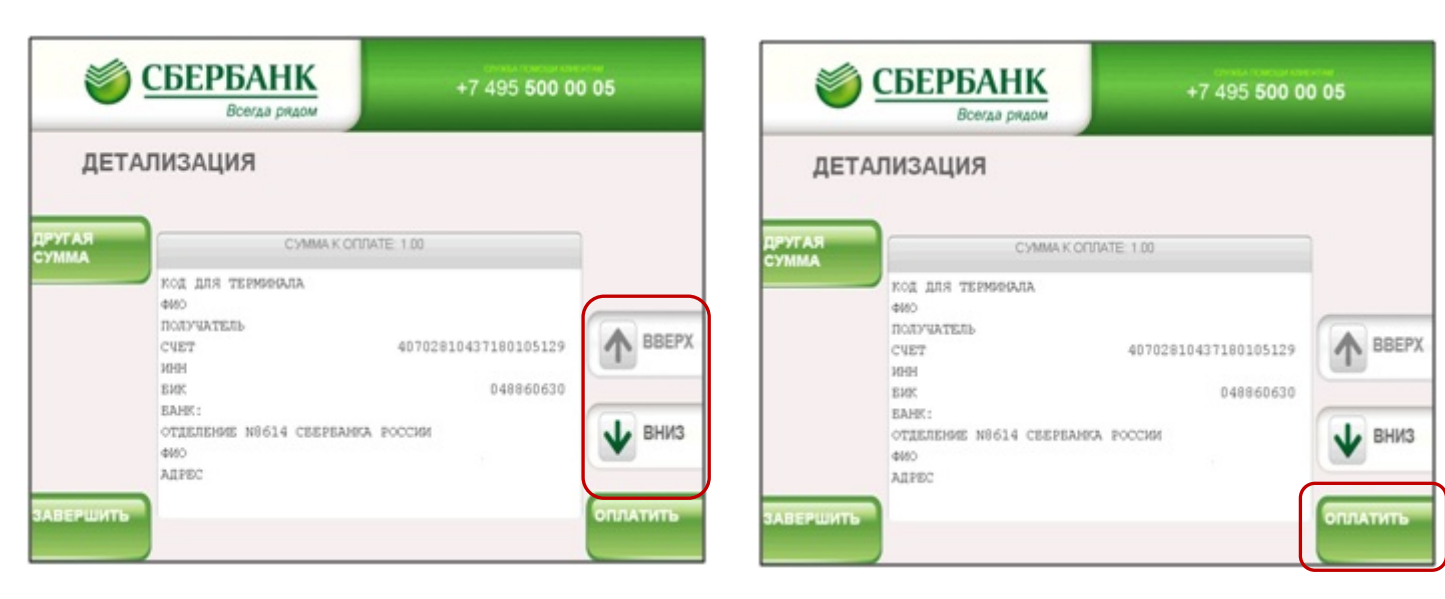

\*Изображения на экранах некоторых устройств самообслуживания могут отличаться от приведенных в настоящем Руководстве примеров. Внимательно следите за информацией, появляющейся на экране устройства. Не все устройства самообслуживания предоставляют возможность выполнить весь перечень операций, изложенных в Руководстве.

# Инструкция оплаты услуг МУП "Водоканал" банковской картой в устройствах самообслуживания.

# 1) В главном меню выберите Платежи и

переводы.

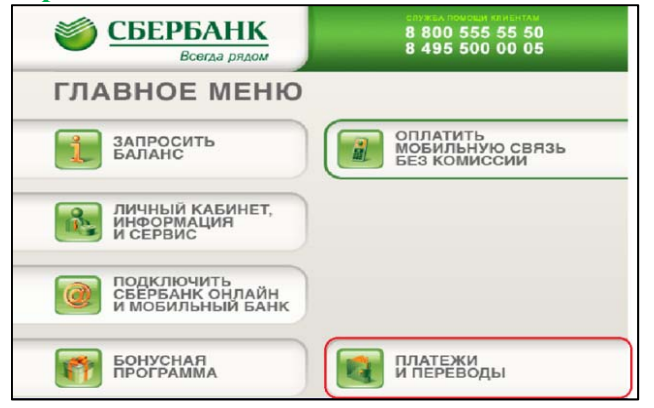

# 2) Платежи в нашем регионе.

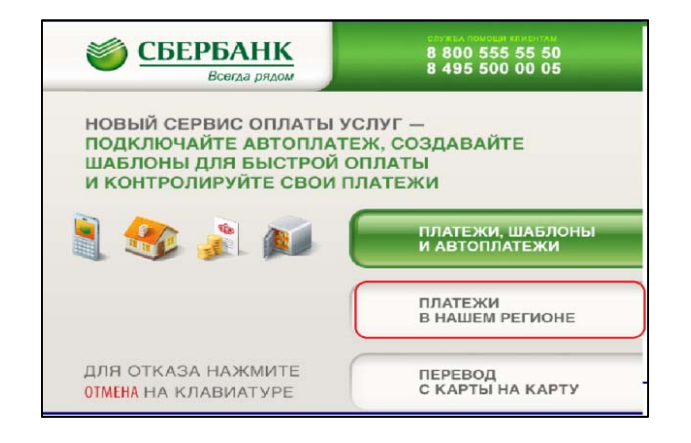

## 3)Мои платежи/поискорганизации

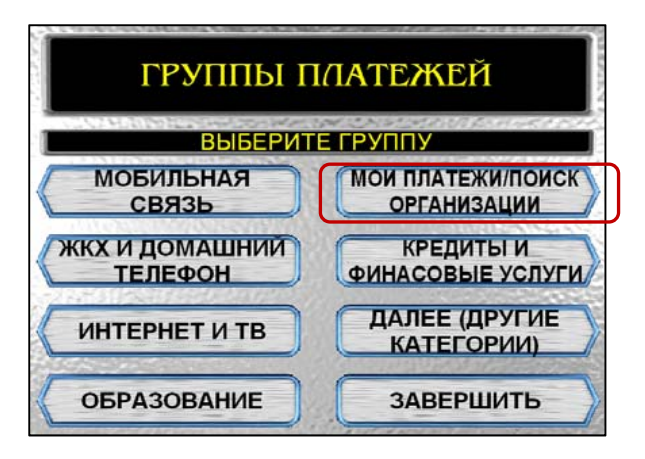

4) Выберите Платежи по штрих-коду.

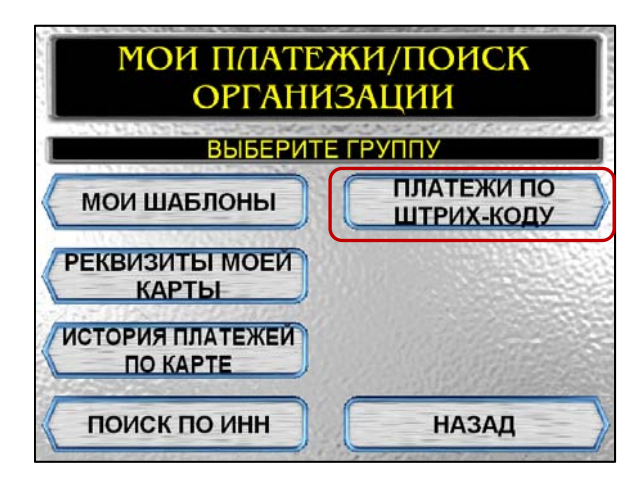

5) Поднесите штрих-код квитанции к сканеру.

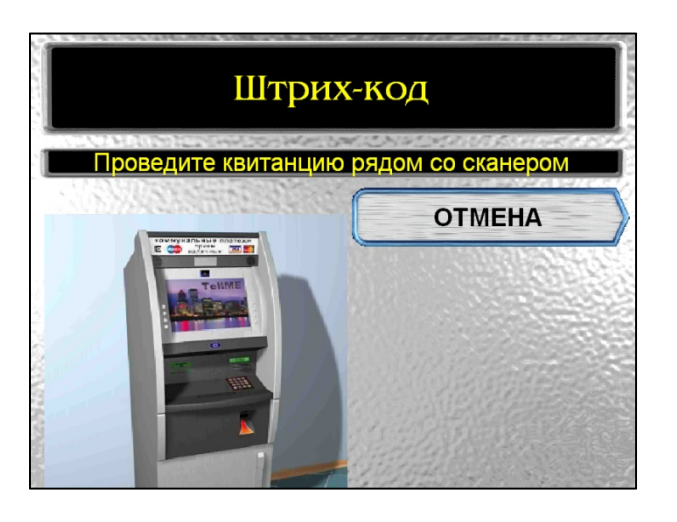

# 6) Выберите МУП ВОДОКАНАЛ. Нажмите Продолжить.

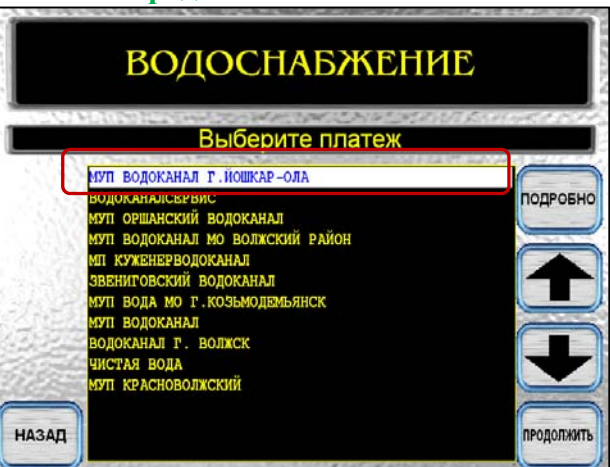

9) Если реквизиты платежа верны, нажмите

Оплатить.

## 7) Введите сумму платежа. Нажмите **Продолжить.**

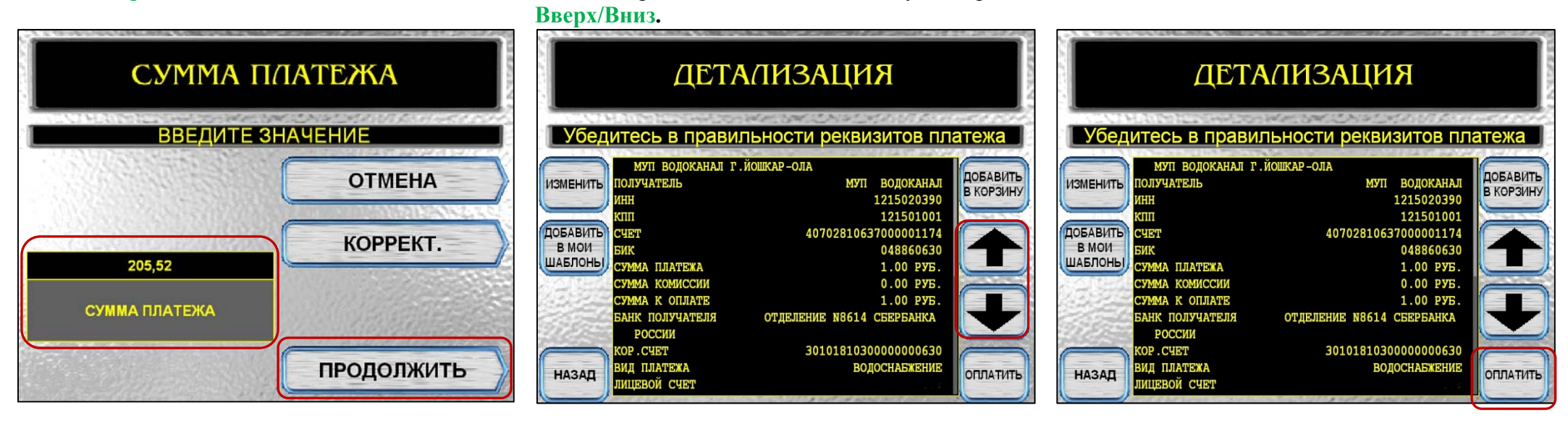

платежа, при необходимости используйте стрелки

8) Убедитесь в правильности реквизитов

\*Изображения на экранах некоторых устройств самообслуживания могут отличаться от приведенных в настоящем Руководстве примеров. Внимательно следите за информацией, появляющейся на экране устройства. Не все устройства самообслуживания предоставляют возможность выполнить весь перечень операций, изложенных в Руководстве.